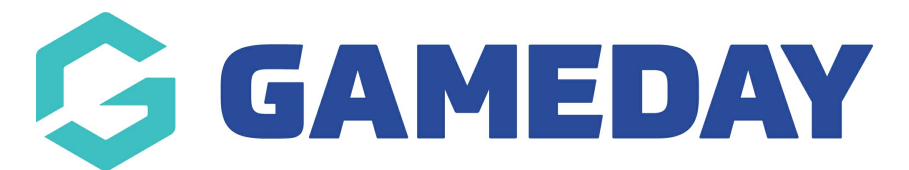

## How do I adjust my organisation's pinned address on the Locator?

Last Modified on 15/11/2023 3:34 pm AEDT

When using the Locator feature, the pinned address that appears on the map if your venue is published can be manually adjusted if necessary using the following process:

1. In the left-hand menu, click **Registrations** > **LOCATOR** 

| GAMEDAY                                  |                |   |  |  |  |
|------------------------------------------|----------------|---|--|--|--|
| GameDay Passport Training<br>Association |                |   |  |  |  |
|                                          | Dashboard      |   |  |  |  |
| 222                                      | Members        | • |  |  |  |
| P                                        | Competitions   | • |  |  |  |
|                                          | Clubs          | • |  |  |  |
| 9Z                                       | Teams          |   |  |  |  |
| <u></u>                                  | Communications |   |  |  |  |
| 80                                       | Registrations  |   |  |  |  |

| Payment Configuration     |          |          |       |  |  |  |
|---------------------------|----------|----------|-------|--|--|--|
| Pr                        | Products |          |       |  |  |  |
| Promo Codes NEW           |          |          |       |  |  |  |
| <b>Registration Forms</b> |          |          |       |  |  |  |
| Payment Splits            |          |          |       |  |  |  |
| Locator                   |          |          |       |  |  |  |
|                           |          |          |       |  |  |  |
| 288                       | 92       | <b>Q</b> | P     |  |  |  |
| Members                   | Teams    | Clubs    | Comps |  |  |  |

2. Scroll down to the **Map** field at the bottom of the page, then drag and drop the **RED PIN** to a new location on the map

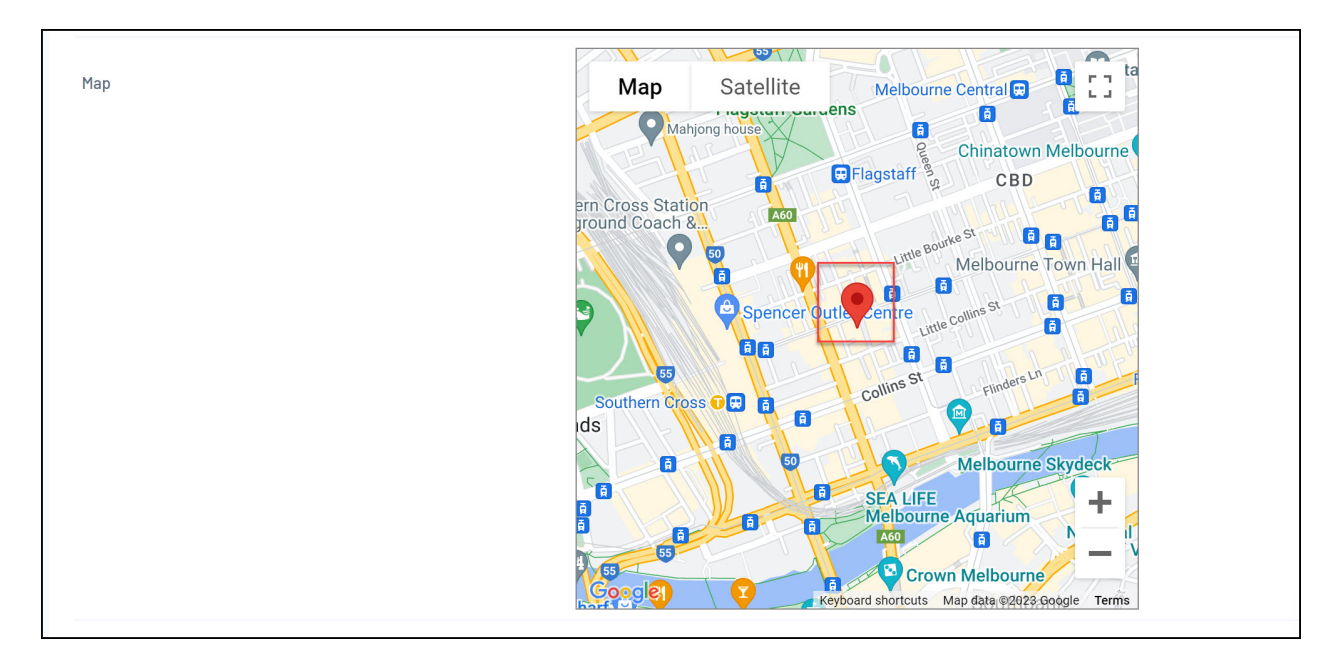

## 3. Click UPDATE LOCATOR

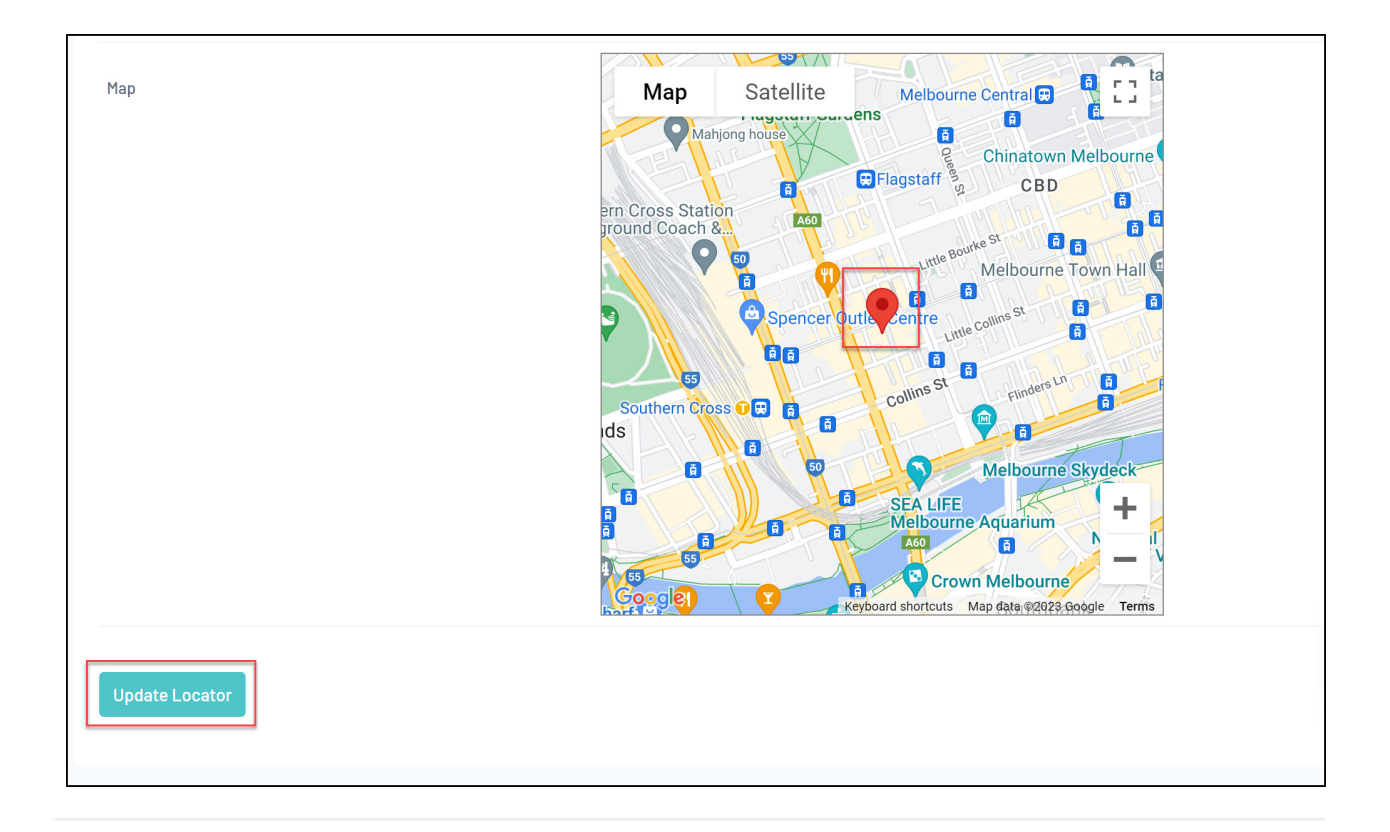